## Tutorial de Uso da VPN do TCE

Aplicativo Global Protect

- 1. Com a aplicação *Global Protect* instalado (<u>caso não esteja siga este</u> <u>tutorial</u>), encontre-o na sua Área de Trabalho ou no Menu Iniciar:
  - Pra quem usa Windows 7:

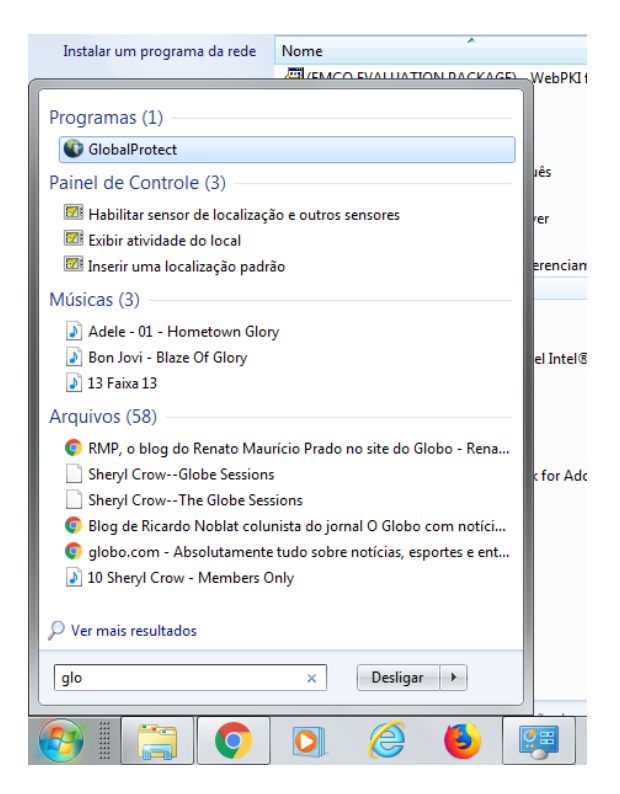

• Pra quem usa Windows 10

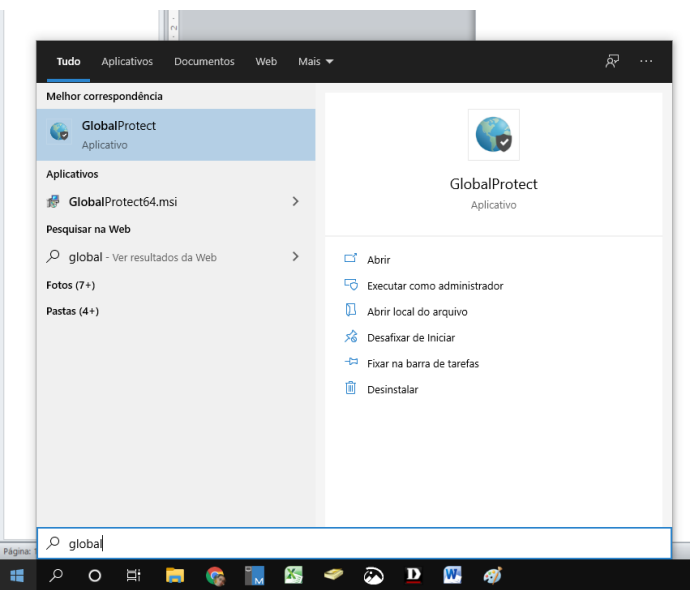

2. Caso o programa peça as informações de Portal, insira **vpn.tce.pi.gov.br** 

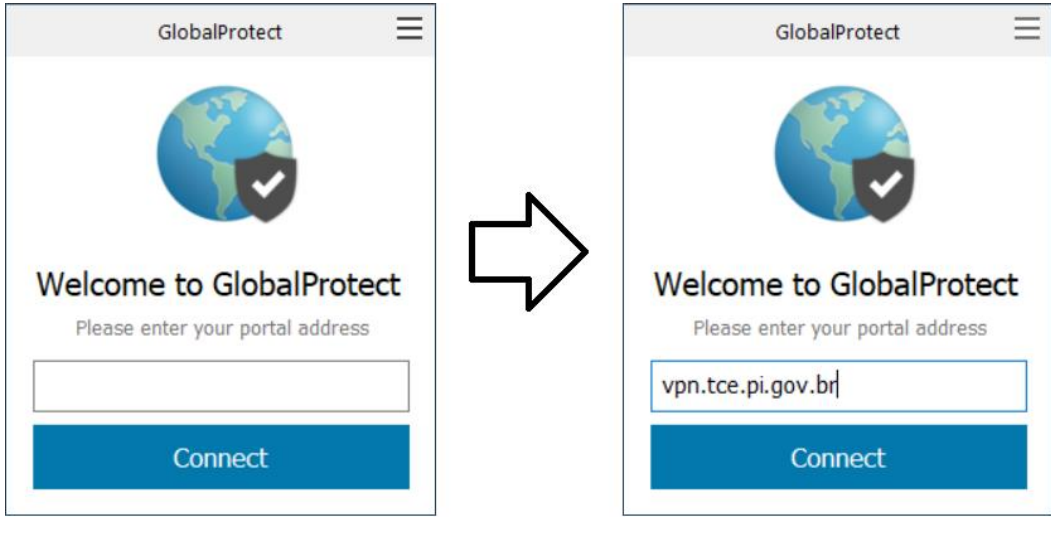

ou

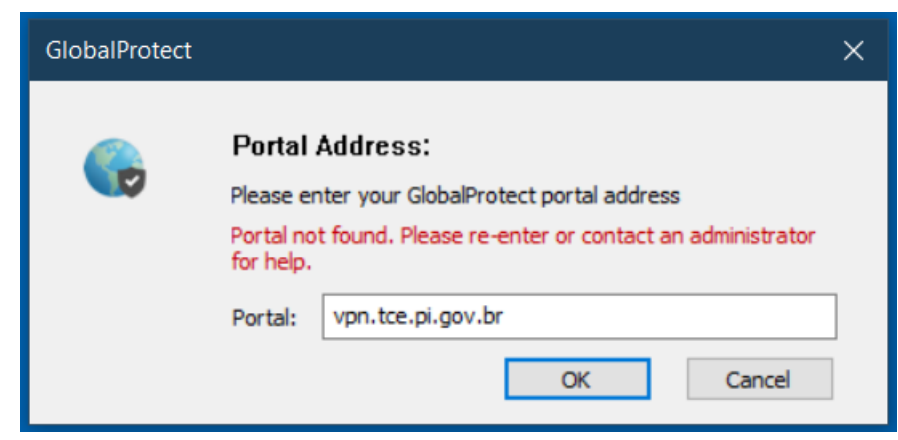

3. Insira suas informações de Login e Senha do TCE

| GlobalProtect                                                                            | × |
|------------------------------------------------------------------------------------------|---|
| Sign In<br>Enter login credentials.<br>Portal: vpn.tce.pi.gov.br<br>Username valney.gama | - |
| Password Cancel Sign In                                                                  |   |

4. Aguarde uns segundos e seu computador estará conectado na VPN

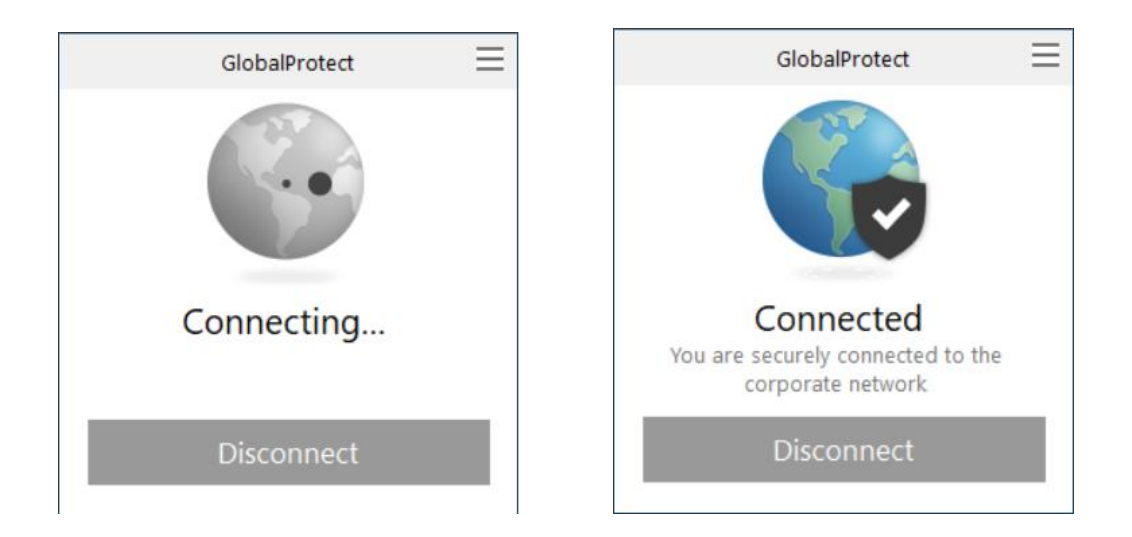

5. Depois de aproximadamente 1 minuto as pastas começarão a aparecer dentro de Meu Computador

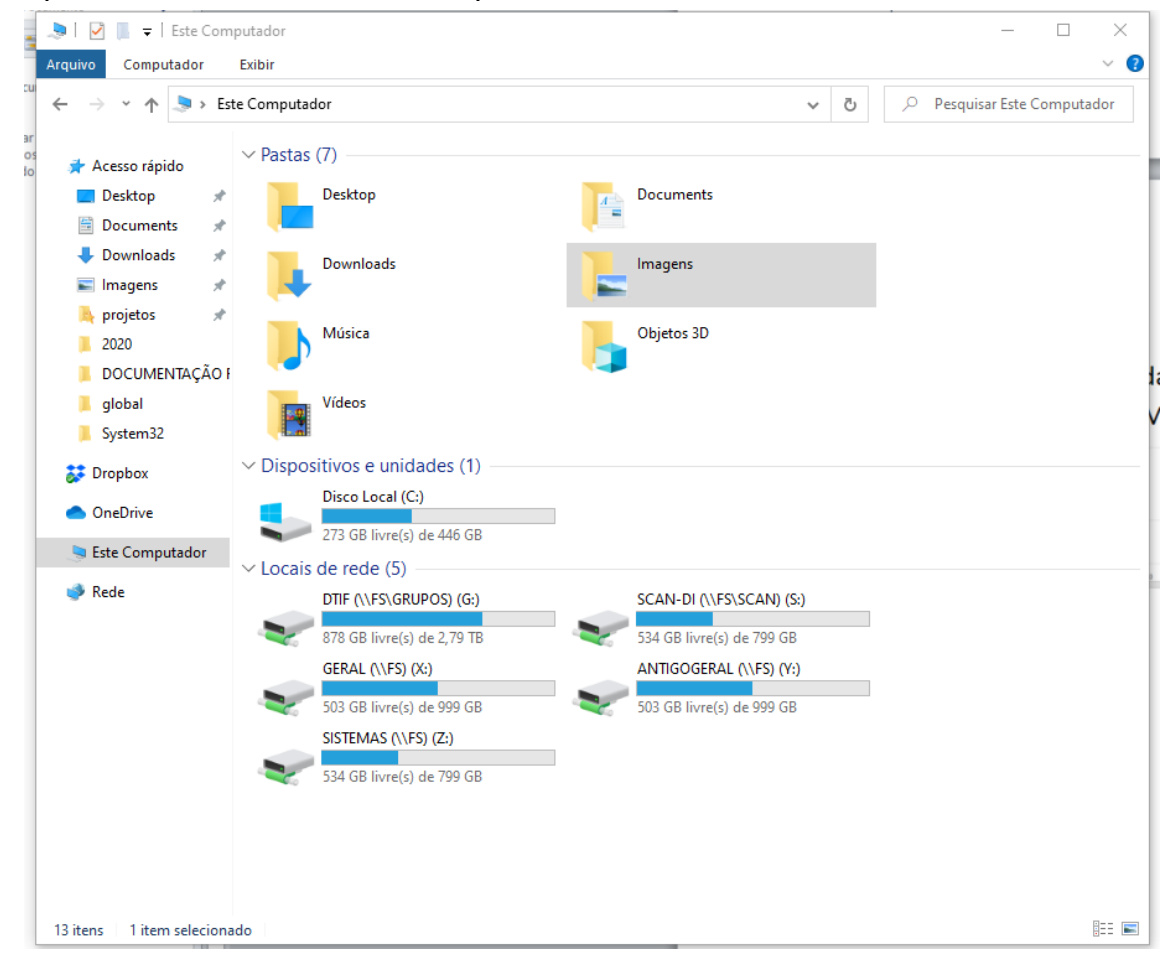

6. Ao fim de seu trabalho, clique em Disconnect

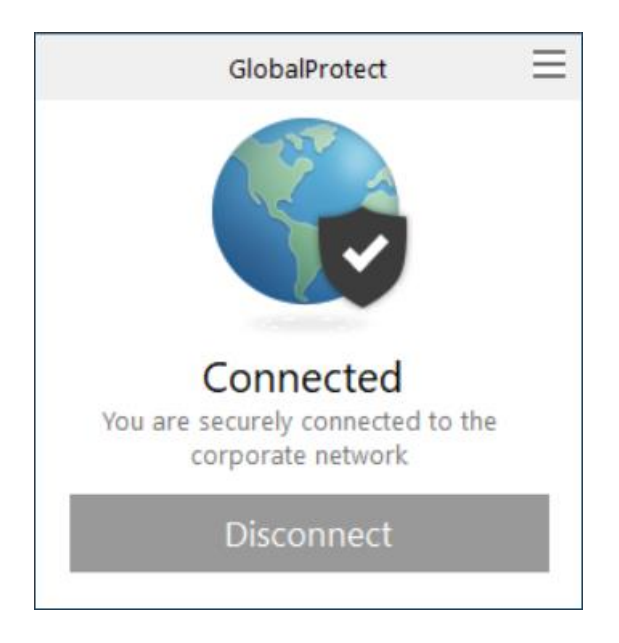

7. Erros e suas prováveis soluções:

| MATCHING CLIENT<br>CONFIG NOT FOUND                                               | <ul> <li>Contate a Divisão de Redes e Segurança (3215-<br/>3914) ou a Divisão de Suporte ao Usuário<br/>(3215-3984/3982) para verificar se você está no<br/>Grupo de Usuários da VPN.</li> <li>Se você foi recém adicionado, aguarde alguns<br/>minutos e tente novamente.</li> </ul> |
|-----------------------------------------------------------------------------------|----------------------------------------------------------------------------------------------------|
| LOGIN FAILED ou<br>USER NOT FOUND<br>GP SERVER CERTIFICATE<br>VERIFICATION FAILED | <ul> <li>Confira seu login e sua senha</li> <li>Use seu login sem 'tce\', por exemplo<br/>valney.gama, e não tce\valney.gama</li> <li>Reinstale a VPN utilizando o tutorial em<br/><u>https://www.tce.pi.gov.br/tutoriais-vpn</u></li> </ul>                                          |
|                                                                                   |                                                                                                    |